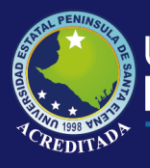

# **Manual de Usuario** Sistema Planes de Clases

# **Rol de Docente**

Actualizado al 30 de Marzo de 2019

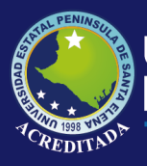

### MANUAL DE USUARIO DOCENTE

#### **ACCESO AL SISTEMA**

Para poder acceder a la aplicación primeramente debe abrir un browser o navegador de internet (se recomienda Google Chrome) e ingresar a la página web de la UPSE: <u>http://www.upse.edu.ec</u>

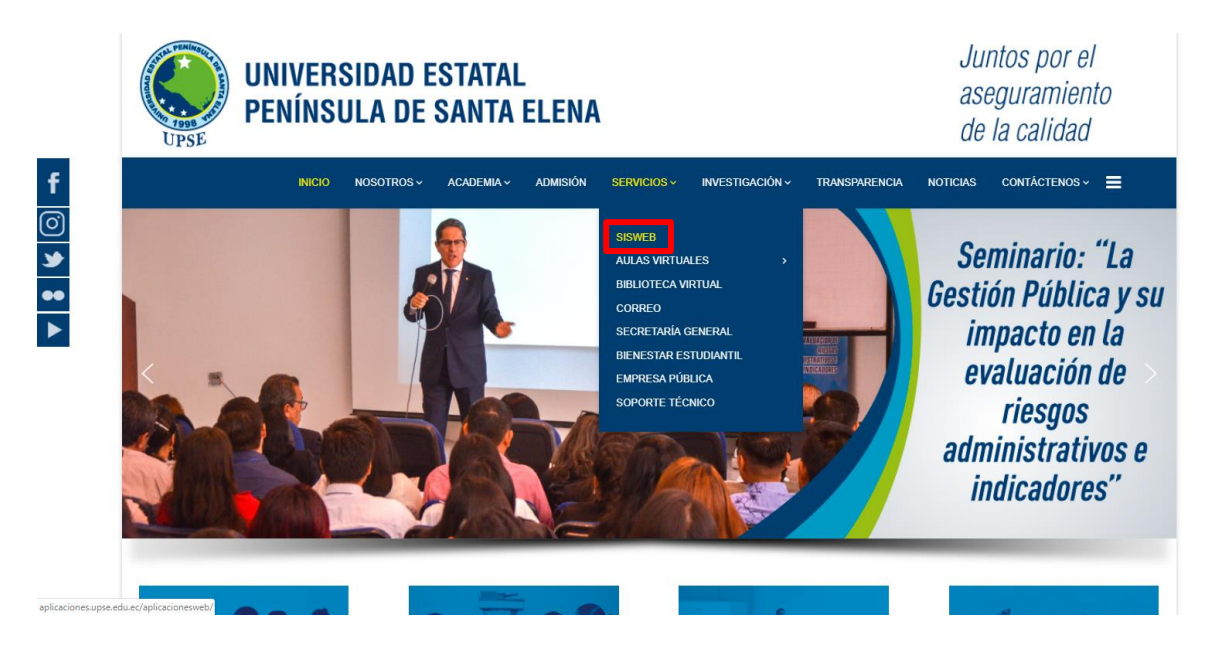

En la siguiente ventana le aparecerá un Menú donde deberá escoger la opción **Control de Planes de Clase** tal como se indica:

|      | BIENVENIDOS<br>Aquí se encuentran los diferentes accesos a las aplicaciones webs que la UPSE<br>brinda a sus diferentes usuarios con el fin de brindar un mejor servicio. |
|------|----------------------------------------------------------------------------------------------------|
|      | SNNA ESTUDIANTES Consulta de calificaciones Matriculación DOCENTES                                                                                                    |
| 0000 | Registro de calificaciones Control de Planes de Clase Actividades Complementarias del Docente                                                                             |
|      | Intranet Seguimiento a Graduados Planificación Operativa Anual BIENESTAR UNIVERSITARIO                                                                                    |
|      | Control Clínico Datos Socio-económicos                                                                                                    |

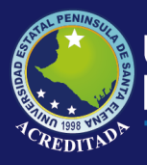

Luego, en la siguiente ventana deberá ingresar su <u>Usuario</u> (número de cédula) y <u>Clave</u> (la misma que utiliza para Ingreso de Calificaciones por Internet):

| Aplicaciones Web | UPSE       |                                               |                    |  |
|------------------|------------|-----------------------------------------------|--------------------|--|
|                  | Bienvenido |                                               |                    |  |
|                  |            | Usuario:<br>Clave:<br>Código de<br>Seguridad: | TAANSU<br>Ingresar |  |

Ademásdeberáingresaæl **Códigœle Seguridaæ**l mismoque se muestræn la imagen con las letrasy númerostal comose indica.

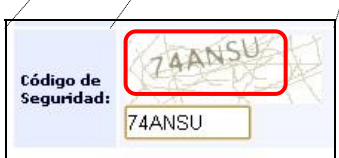

**NOTA:** Tenga en cuenta que este **Código de Seguridad** es **variable**, es decir, cada vez que ingrese a esta página, le aparecerá un Código de Seguridad **diferente**.

En la siguiente ventana le aparecerá el o los **icono de acceso** al sistema, llamado **PLANES DE CLASES** con los nombres de los roles a los que tiene permiso en la parte inferior del icono. En este caso tiene acceso como Docente y Administrador de la Carrera de Informática.

En la parte superior de este **PANEL DE CONTROL** encontrará las opciones [**Salir del** sistema] que le permite cerrar la aplicación y [**Cambiar clave**] que le llevará a un formulario para editar su clave actual.

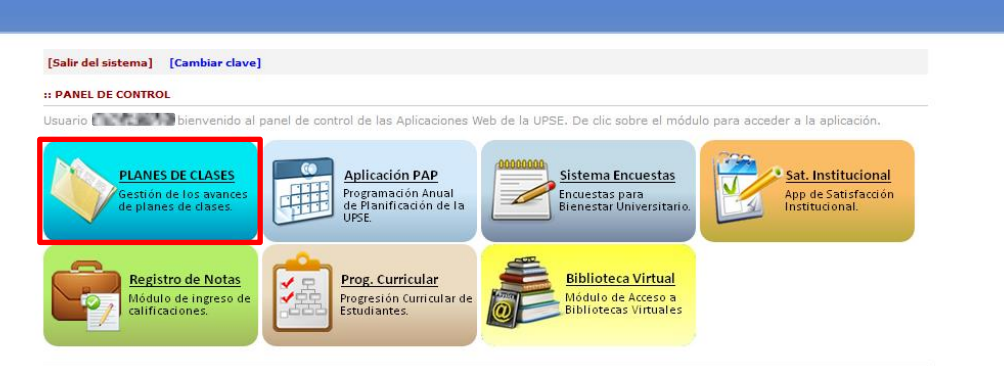

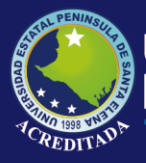

A continuación, se visualiza, los Roles de acceso al sistema Planes de Clases asignado al usuario: para este caso, es el Rol de docente.

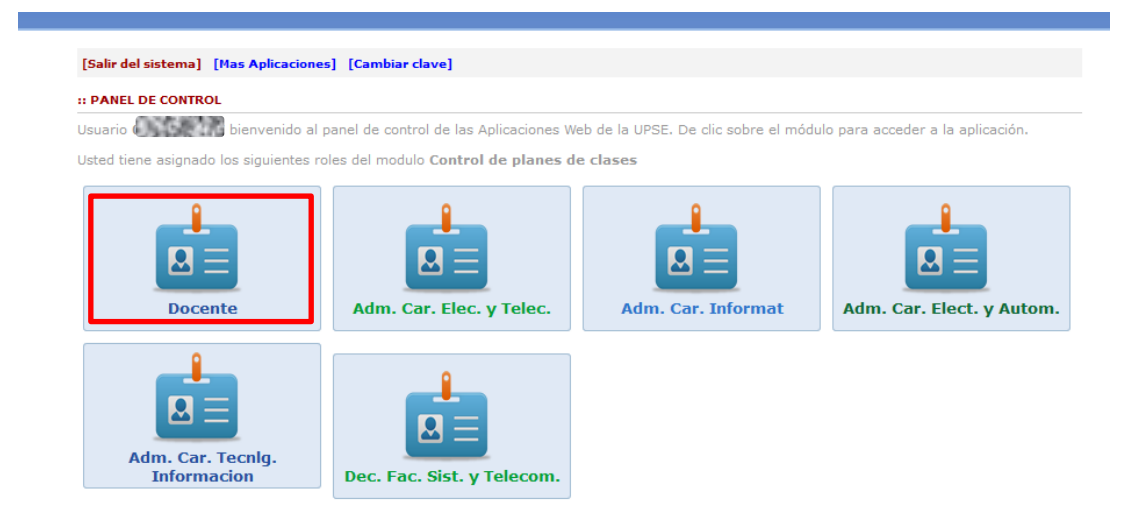

Como usuario **Docente** de clic sobre el icono **PLANES DE CLASE [Docente].** Se abrirá la pantalla principal de la aplicación, como se muestra a continuación:

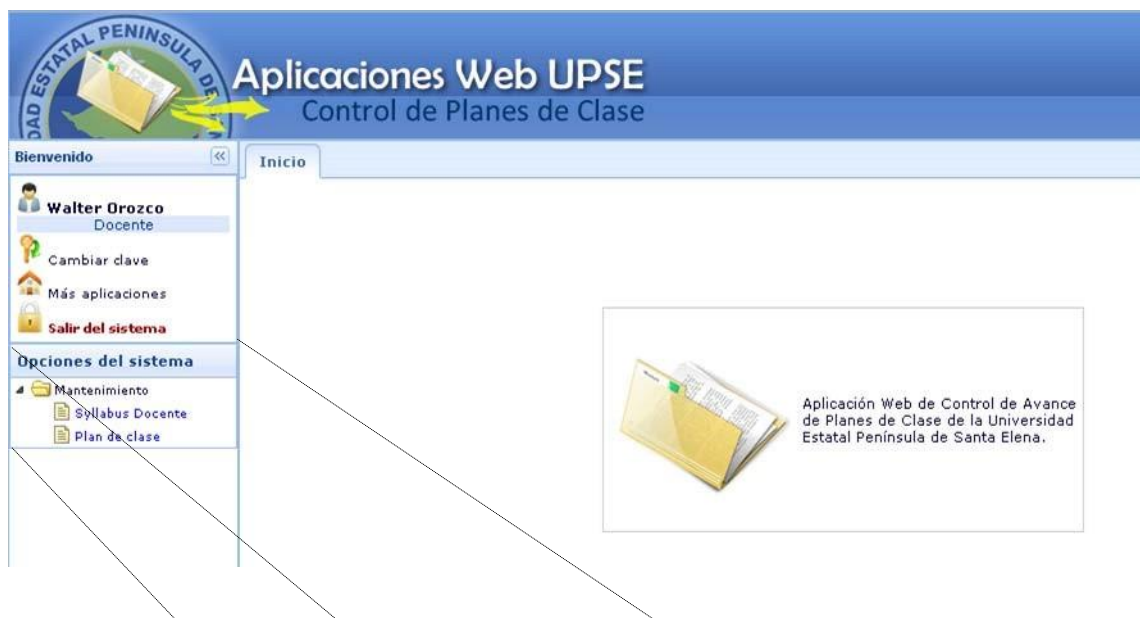

Endonde, dentrodel Menú Mantenimientos en contrarán opciones Syllabu Docentos Plande Clase

Opciones del sistema Mantenimiento Syllabus Docente Plan de clase

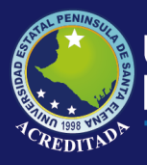

En la parte superior Ud. podrá encontrar otra información que puede ser de su interés, tal como se indica:

| Docente            | Nombre del usuario y el rol al que accedió.                                                      |
|--------------------|--------------------------------------------------------------------------------------------------|
| ᅇ Cambiar clave    | Permite modificar su clave de acceso al sistema.                                                 |
| 🟫 Más aplicaciones | Permite acceder o retroceder a la pantalla de accesos directos a los módulos o aplicaciones web. |
| Salir del sistema  | Permite cerrar sesión y con ello la salida de la aplicación actual.                              |

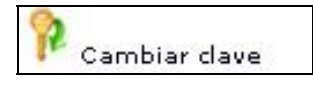

La opción **Cambio de clave** le permitirá modificar su clave, se recomienda por seguridad realizar esta tarea, pero es opcional. Para cambiar su clave debe llenar los datos que se muestran en la pantalla:

| [Salir del sistema] [Más aplicaciones ]                                                                                                    | <b>Claveactual</b> es la claveque posee al momentode ingresaporprimerazez                                                                                                    |
|----------------------------------------------------------------------------------------------------|----------------------------------------------------------------------------------------------------|
| :: CAMBIO DE CLAVE                                                                                                    | Nuovalavoes lanuevas lavoue debetener de 10a                                                                                                    |
| Clave actual:  *Nueva Clave:  *Verifica Clave:  La [Nueva Clave] dela tener de 10 a 15 caracteres y se una combinación entre mayúsculas, minúsculas y números.  Grabar cambios | 15 caracteres y ser una combinaciónentre<br>mayúsculaminúsculaminúscu |
| App Web U                                                                                                    | IPSE 🛛                                                                                                    |
| ?                                                                                                    | Su clave ha sido cambiada. ¿Desea<br>continuar? Si [Acepta], el sistema pedirá<br>reingresar con la nueva clave.                                                                                                    |

En el caso de no recordar su clave de acceso, puede obtener una clave temporal, el cual se enviará a su correo institucional, que debe registrarse según el siguiente formulario

| HE OLVIDADO MI CONTRASEÑA!!                                                                                                    |  |  |  |  |
|----------------------------------------------------------------------------------------------------|--|--|--|--|
| Estimado(a) usuario(a).                                                                                                    |  |  |  |  |
| Si ha olvidado su contraseña, ingrese su número de identificación, fecha de nacimiento y<br>dirección de e-mail institucional.<br>Estaremos enviando un mensaje al correo Upse con una contraseña nueva. |  |  |  |  |
| Número Identificación:                                                                                                    |  |  |  |  |
| Fecha de Nacimiento: dd / mm / aaaa                                                                                                    |  |  |  |  |
| Correo eletrónico Upse: micorreo@upse.edu.ec                                                                                                    |  |  |  |  |
| 🛛 🐬 Enviar 🔪 🕼 🗸 Iniciar Sesion                                                                                                    |  |  |  |  |

### PLAN ANALITICO DOCENTE

Haga clic en **Plan Analítico Docente** de la sección de **Opciones del sistema**. Esta interfaz le permite crear, editar y borrar capítulos y temas del syllabus correspondiente a la materia. La pantalla que se muestra es la siguiente.

En la sección de **Detalle de Materias** se observa todas las materias que el docente tiene registrado en su **Distributivo Académico**, el mismo que es generado desde la Carrera en la que dicta clases. Haga clic sobre una materia y luego pulse el botón **Cargar Programa** para proceder al ingreso del contenido del Plan Analítico (Syllabus.

| pulse <b>,</b> | 🔍 Cargar Programa       |         |              |                       |  |
|----------------|-------------------------|---------|--------------|-----------------------|--|
|                | Carrera                 | Periodo | Curso        | Materias              |  |
| TICA           | INFORMATICA UPSE MATRIZ | 2012-1  | 5/1 NOCTURNO | AUDITORIA DE SISTEMAS |  |

Se desplegará la sección **Programa del Curso** (inicialmente en blanco) donde, en un principio, se deberá ingresar toda la información referente a los capítulos y sus temas correspondientes, así como su duración.

Aquí podrá ingresar: Nuevos Capítulo, Nuevo Tema, Editar o Eliminar, Cerrar Syllabus, Exportar a Pdf, Bibliografia, Subir Anexo, mediante la barra de herramientas correspondiente, siempre y cuando no se haya realizado un registro de clase para el ítem correspondiente.

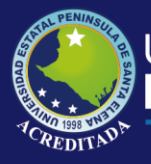

# Tecnologías de la Información y Comunicación

Sistema Planes de Clases

|                                                       | Control de Planes de Clase                                                                                                    |
|-------------------------------------------------------|----------------------------------------------------------------------------------------------------|
| Bienvenido 🔍                                          | Inicio Syllabus Docente X                                                                                                    |
|                                                       | P Detalle de Materias                                                                                                    |
| Cambiar dave<br>Más aplicaciones<br>Salir del sistema | Programa del Curso Escuela DE AGROPECUARIA   Carrera: ADMINISTRACION DE EMPRESAS AGROPECUARIAS Y AGRONEGOCIOS UPSE MATRIZ Asignatura: FUNDAMENTOS DE FERTILIZANTES Y PLAGUICIDAS   Perioda: 2012-2   Curso: 4/3 NOCTURIIO   Sistema: SEMESTRAL   Modalidad PRESENCIAL |
| )pciones del sistema                                  | 🛞 Nuevo Capitulo 🛞 Nuevo Tema   🖉 Editar 📼 Eliminar 💥 Cerrar Syllabus 🧏 Exportar a PDF   🛄 Bibliografia   🖋 Subir Anexos Syllabus                                                                                                    |
| I 🔄 Mantenimiento                                     | Item Capitulos/Temas Duración                                                                                                    |
| Plan de clase                                         | INICIALMENTE EN BLANCO,<br>HASTA QUE EL DOCENTE INGRESE<br>EL SYLLABUS CORRESPONDIENTE                                                                                                    |
|                                                       |                                                                                                    |
| 🕀 Nuevo Capitu                                        | io) 🕀 Nuevo Tema 🖉 Editar 🔲 Eliminar 💥 Cerrar Syllabus 🖪 Exportar a PDF   🛄 Bibliografia   🖉 Subir Anexos Syllabus                                                                                                    |

Para desplegar nuevamente el listado de materias disponibles debe hacer clic en la pestaña Detalle de Materias:

| P   | Detalle de Materias      | Las mate     | erias se<br>van nuevamente |
|-----|--------------------------|--------------|----------------------------|
| Sel | eccione una Asignatura y | pulse » 🔍 Ca | rgar Programa              |
|     | Escuela                  |              | Carrera                    |
| 1   | ESCUELA DE INGENIERI     | A COMERCIAL  | DESARROLLO EMPRE           |
| 2   |                          |              |                            |

#### **INGRESO DE SYLLABUS**

Para esto, deberá utilizar los botones de la Barra de Herramientas mencionada anteriormente, tal como se detalla a continuación.

#### NUEVO CAPÍTULO.

Haga clic en el botón **Nuevo Capítulo**. Llene todos los campos del formulario y pulse el botón **Grabar** o pulse **Cancelar** para cerrar la pantalla.

| tem<br>(ej: 2, 3): | Δ   |   |
|--------------------|-----|---|
| Nombre:            |     | Δ |
| Duración: 🔼 ho     | 'as |   |
| American           |     |   |

Donde:

Item: Número del Capítulo o Unidad

Nombre: Título del Capítulo o Unidad

**Duración:** Tiempo (en horas) establecido para el cumplimiento del Capítulo o Unidad

NOTA: Todos los campos son obligatorios, ninguno es opcional.

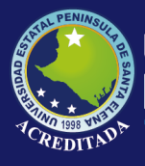

#### NUEVO TEMA.

De clic en el botón **Nuevo Tema**. Llene todos los campos del formulario y pulse el botón **Grabar** o pulse **Cancelar** para cerrar la pantalla.

| Unidad:                      | ~ |
|------------------------------|---|
| ltem<br>(2.1.2.2):           |   |
| Tema:                        | 6 |
| Resultado de<br>aprendizaje: | 4 |
|                              |   |

#### Donde:

Unidad: Nombre del Capítulo o Unidad donde se va a registrar el Tema o Subtema Item: Número del Tema o Subtema

Tema: Título del Tema o Subtema

Resultado de aprendizaje: Contenido del Resultado de Aprendizaje del Capítulo

#### EDITAR.

Para editar un registro debe seleccionarlo y luego pulsar el botón **Editar**, de lo contrario le mostrará un mensaje en la parte inferior derecha de su monitor, como se muestra en la siguiente imagen.

| App PDC                                       | × |
|-----------------------------------------------|---|
| Seleccione Capítulo o Tema para poder editar. |   |
|                                               |   |

Realice los cambios necesarios y luego pulse el botón **Grabar** o pulse **Cancelar** para cerrar la pantalla.

| ltem<br>(2.1, 2.2):             | 1.2                                                                                                    |
|---------------------------------|----------------------------------------------------------------------------------------------------|
| Tema:                           | Clasificación                                                                                                    |
| Resultado<br>de<br>aprendizaje: | Analizar el impacto de la incorporación de<br>la tecnología en un entorno empresarial.<br>Diferenciar los tipos de <u>auditoría</u> . |
|                                 |                                                                                                    |

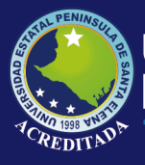

#### ELIMINAR.

Seleccione un ítem en su último nivel jerárquico y luego pulse el botón **Eliminar**, de lo contrario el sistema no realizará ninguna acción. Seleccionado el ítem correcto, pulse el botón **Eliminar** y se mostrará un mensaje de confirmación. Pulse el botón **Aceptar** para eliminar el item o pulse **Cancelar** para cerrar la pantalla.

| ?) | Realmente desea borrar el tema |
|----|--------------------------------|
| 4  |                                |
|    |                                |

Una vez que haya ingresado su Syllabus el sistema debería mostrarle un árbol de títulos y temas como se muestra a continuación

|                      |                          | iciones Web UPSE<br>ntrol de Planes de Clase                                                                                                    |          |
|----------------------|--------------------------|----------------------------------------------------------------------------------------------------|----------|
| Bienvenido           | Inicio                   | Syllabus Docente ×                                                                                                    |          |
| onesana 🕹            | Petalle d                | e Materias                                                                                                    |          |
| P Cambiar clave      | V Program                | na del Curso                                                                                                    |          |
| Más aplicaciones     | Escuela:ES<br>Asignatura | CUELA DE INFORMATICA   Carrera INFORMATICA UPSE MATRIZ<br>: AUDITORIA DE SISTEMAS   Periodo: 2012-1   Curso: 5/1 HOCTURHO   Sistema: ANUAL   Modalidad PRESENCIAL |          |
| Opciones del sistema | 🕀 Nuevo                  | Capitulo 🕀 Nuevo Tema   🥒 Editar 📼 Eliminar                                                                                                    |          |
| A C Mantenimiento    | tem                      | Capitulos/Temas                                                                                                    | Duración |
| Plan de clase        | 1 1                      | a 🔄 Entorno General de la Auditoria                                                                                                    | 22       |
|                      | 2 1.1                    | Conceptos                                                                                                    | 0        |
|                      | 3 1.2                    | Clasificación                                                                                                    | 0        |
|                      | 4 1.3                    | Rol del Auditor en el procesamiento de datos                                                                                                    | 0        |
|                      | 5 1.4                    | impacto de la computación en la auditoria tradicional                                                                                                    | 0        |
|                      | 6 1.5                    | Tendencias tecnológicas                                                                                                    | 0        |
|                      | 7 2                      | a 🔄 Planeación de la Auditoría                                                                                                    | 28       |
|                      | 8 2.1                    | Estructura del centro de cómputo                                                                                                    | 0        |
|                      | 9 2.2                    | Fases de un proceso de auditoría                                                                                                    | 0        |
|                      | 10 2.3                   | 🖹 Revisión Preliminar                                                                                                    | 0        |
|                      | 11 2.4                   | 🖹 Revisión Detallada                                                                                                    | 0        |
|                      | 12 2.5                   | E Personal Participante                                                                                                    | 0        |
|                      | 13 2.6                   | Examen y Evaluación de la Información                                                                                                    | 0        |
|                      | 14 3                     | 🔺 🔄 Auditoría de la Función de Informática                                                                                                    | 30       |

#### **BIBLIOGRAFIA.**

Dar click en Bibliografía, para asignar el detalle de las bibliografías que se va a utilizar en el Syllabus. Se desplega a la ventana BIBLIOGRAFIA, con las opciones NUEVO ELIMINAR

| A                                                                          |                                                                                         |                                         |                      |
|----------------------------------------------------------------------------|-----------------------------------------------------------------------------------------|-----------------------------------------|----------------------|
| Providence de Materias                                                     |                                                                                         |                                         |                      |
| V Programa del Curso                                                       |                                                                                         |                                         |                      |
| ✓ Bibliografía                                                             |                                                                                         |                                         |                      |
| Escuela: ESCUELA DE PETROLEOS   Carr<br>Asignatura: TRANSPORTE Y COMERCIAL | ara:INGENIERIA EN PETROLEO UPSE MATRIZ<br>ZACION DE LOS HIDROCARBUROS   Periodo: 2019-1 | Curso: 10/1 DIURNO   Sistema: SEMESTRAL | Modalidad:PRESENCIAL |
|                                                                            |                                                                                         |                                         |                      |
| Nuevo 🔳 Eliminar                                                           |                                                                                         |                                         |                      |
| Titulo                                                                     | Autor                                                                                   | Editorial                               | Edición              |
|                                                                            |                                                                                         |                                         |                      |
|                                                                            |                                                                                         |                                         |                      |
|                                                                            |                                                                                         |                                         |                      |
|                                                                            |                                                                                         |                                         |                      |
|                                                                            |                                                                                         |                                         |                      |
|                                                                            |                                                                                         |                                         |                      |
| -                                                                          |                                                                                         |                                         |                      |
| A Nue                                                                      | o Eliminar                                                                              |                                         |                      |
| Le Nue                                                                     |                                                                                         |                                         |                      |

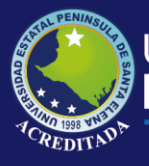

#### NUEVA BIBLIOGRAFIA

En esta opción puede agregar la bibliografía registrada en la base de datos utilizadas por diferentes carreras y que va a utilizar en el plan analítico,

| 11 | NTROD Busca                      | ur) 🗸  | Asignar   🕀 Agregar Libro      | 🖉 Editar | Libro 💻      | Eliminar Libro |    |
|----|----------------------------------|--------|--------------------------------|----------|--------------|----------------|----|
|    | Titulo                           | Existe | Autor                          | Edición  | Año_Edició   | ISBN           |    |
| 1  | INTRODUCCIÓN A LA EMBRIOLOGÍA    |        | B. L. BALINSKY, DR. BIOL. SCI. | OMEGA S. | 1978         | 84-282-0158    |    |
| 2  | INTRODUCCIÓN A .NET              |        | CEBALLOS, J.; GAñAN, D.; COI   |          | 2010         |                |    |
| 3  | INTRODUCCIÓN A AL ECONOMIA       |        | ANA LUISA GRAUE RUSSEK         | MEXICO   | 2014         |                |    |
| 4  | INTRODUCCIÓN A LA ADMINISTRACIÓ  |        | RODRÍGUEZ VALENCIA JOAQU       | PRIMERA  | 2000         | 978-968-768    |    |
| 5  | INTRODUCCIÓN A LA ADMINISTRACIÓ  |        | SERGIO JORGE HERNANDEZ         | QUINTA   | 2011         | 978-607-15-0   |    |
| 6  | INTRODUCCIÓN A LA BIOQUÍMICA CLÍ |        | PERáN MESA, S                  |          | 2014         |                |    |
| 7  | INTRODUCCIÓN A LA BIOQUÍMICA CL  |        | PERáN MESA                     |          | 2014         |                |    |
| 8  | INTRODUCCIÓN A LA BOTÁNICA       |        | MURRAY W. NABORS               |          | 2006         | 978-84-7829    |    |
| 9  | INTRODUCCIÓN A LA BOTÁNICA       |        | MURRAY W. NABORS               |          | 2006         | 978-84-7829    | -  |
| 10 | ) 🔻 🔰 🖣 Página 1 de 17           | 7      | N 🤣                            | Mostra   | ndo 1 a 10 d | e 163 elemento | os |

Puede escribir una parte del título de la bibliografía a consultar para realizar la búsqueda, luego dar click en **BUSCAR.** Se visualizará varios registros bibliográficos almacenados en el sistema.

Seleccione el registro y dar click en ASIGNAR, para incorporar la bibliografía al contenido de su plan analítico.

| 1  | NTROD Busc                      | ar 🗸   | <sup>2</sup> A: | signar 🛛 🕀 Agregar Libro      | 🖉 Editar     | Libro 💻      | Eliminar Libro  |
|----|---------------------------------|--------|-----------------|-------------------------------|--------------|--------------|-----------------|
|    | Titulo                          | Existe | A               | utor                          | Edición      | Año_Edició   | ISBN            |
| 1  | INTRODUCCIÓN A LA EMBRIOLOGÍA   |        | в               | . L. BALINSKY, DR. BIOL. SCI. | OMEGA S.     | 1978         | 84-282-0158 🔺   |
| 2  | INTRODUCCIÓN A .NET             |        | С               | EBALLOS, J.; GAñAN, D.; CO    | 1            | 2010         |                 |
| 3  | INTRODUCCIÓN A AL ECONOMIA      |        | A               | NA LUISA GRAUE RUSSEK         | MEXICO       | 2014         |                 |
| 4  | INTRODUCCIÓN A LA ADMINISTRACIÓ | Confi  | irm             | аг                            |              |              | 978-968-768     |
| 5  | INTRODUCCIÓN A LA ADMINISTRACIÓ |        | _               | Bealmente desea Seleccior     | ar este LIRD | _            | 978-607-15-0    |
| 6  | INTRODUCCIÓN A LA BIOQUÍMICA CL |        | 2               | como parte de la Bibliografi  | a?           | .0           |                 |
| 7  | INTRODUCCIÓN A LA BIOQUÍMICA CL |        | AL.             |                               |              |              |                 |
| 8  | INTRODUCCIÓN A LA BOTÁNICA      |        |                 | Aceptar                       | celar        |              | 978-84-7829     |
| 9  | INTRODUCCIÓN A LA BOTÁNICA      |        |                 |                               |              |              | 978-84-7829 *   |
| 10 | ) 🔻 🔰 🖣 Página 1 de 1           | 7      |                 |                               | Mostra       | ndo 1 a 10 d | e 163 elementos |

Al confirmar la asignación, el registro de bibliografía se mostrará en el contenido del plan analítico de su materia.

| V Programa del Curso                                                                                                    |                                                             |                                         |         |                |      |
|----------------------------------------------------------------------------------------------------|-------------------------------------------------------------|-----------------------------------------|---------|----------------|------|
| ✓ Bibliografía                                                                                                    |                                                             |                                         |         |                |      |
| Escuela: ESCUELA DE PETROLEOS   Carrera: INGENIERIA EN PETROLE<br>Asignatura: TRANSPORTE Y COMERCIALIZACION DE LOS HIDROCARE | O UPSE MATRIZ<br>SUROS   Periodo: 2019-1   Curso: 10/1 DIUR | NO   Sistema: SEMESTRAL   Modalidad:PRE | SENCIAL |                |      |
| 🛞 Nuevo 🔲 Eliminar                                                                                                    |                                                             |                                         |         |                |      |
| Titulo                                                                                                    | Autor                                                       | Editorial                               | Edición | Año de Edición | ISBN |
| 1 INTRODUCCIÓN A .NET                                                                                                    | CEBALLOS, J.; GAñAN, D.; CONESA, J. R                       | il uoc                                  |         | 2010           |      |

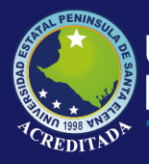

En el caso de no existir la bibliografía requerida, puede agregar, desde las opciones adicionales

| Seleccion de un libro |              |                 |                |                |
|-----------------------|--------------|-----------------|----------------|----------------|
| INTROD                | ur 💙 Asignar | 🕂 Agregar Libro | 🖋 Editar Libro | Eliminar Libro |

#### **ELIMINAR BIBLIOGRAFIA**

En esta opción permite eliminar registros de bibliografias asignadas en el plan analítico de su materia.

Seleccione el registro a eliminar y de clic en ELIMINAR.

| e | Nuevo 🔲 Eliminar    |                            |             |                                                                       |         |
|---|---------------------|----------------------------|-------------|-----------------------------------------------------------------------|---------|
|   | Titulo              | Autor                      |             | Editorial                                                             | Edición |
| 1 | INTRODUCCIÓN A .NET | CEBALLOS, J.; GAñAN, D.; C | ONESA, J. I | RI UOC                                                                |         |
|   |                     |                            | Confirmar   | Realmente desea Eliminar este LIBRO como<br>parte de la Bibliografía? |         |

#### SUBIR ANEXO SYLLABUS

En esta opción se debe cargar al sistema, el documento del Plan Analítico o Syllabus de la materia indicada, como anexo y evidencia de lo registrado en el sistema.

|            |                                       | Anexos de Documentación de Sílabos                                         |
|------------|---------------------------------------|----------------------------------------------------------------------------|
| l Nuevo Ca | pítulo 💮 Nuevo Tema   🥒 Editar 🔲 Elir | SUBIR ANEXOS SYLLABUS                                                      |
| Item       | Capítulos/Temas                       |                                                                            |
| 1          | a 🔄 INTRODUCION A LA COMERCIALIZ      | IMPORTANTE: Seleccione el archivo en tipo (pdf, doc), que se debe adjuntar |
| 1.1        | 🗎 Entorno del mercado                 | como anexo al syllabus registrado.                                         |
| 1.2        | 🗎 Relación petróleo economía          | LISTA DE ARCHIVOS                                                          |
| 1.3        | Reservas de hidrocarburos             | Estado Descripción Vista Eliminar                                          |
| 1.4        | Principales actores del negocio       | Subir Archivo                                                              |
| 1.5        | Factores determinantes de los prec    |                                                                            |
| 2          | 4 🔄 ANALISIS DE ESCENARIOS            | Descripción del                                                            |
| 2.1        | 📄 Variables a considerar en un anális |                                                                            |
| 2.2        | 🗎 Refinación                          | Archivo: Seleccionar archivo to se eligió archivo                          |
| 2.3        | Márgenes de refinación                |                                                                            |
| 2.4        | 📄 Uso comercial de productos deriva   | 📃 Subir Archivo 🤉 🎇 Cancelar                                               |
| 2.5        | Concepto de NETBACK                   |                                                                            |
| 2.6        | 🗎 Capacidad de refinación mundial h   |                                                                            |
| 2.7        | Balance producción y suministro       |                                                                            |
| 3          | A G ASPECTOS CONSTRACTUALES           | 🕀 Agregar Anexo                                                            |
| 3.1        | Definiciones precios, entregas, venta | ana de carga, demoras, destino y condiciones especiales de la venta        |

Debe seleccionar el archivo en formato o documento de Word o pdf, ingresar alguna observación, y dar click **SUBIR ARCHIVO**. Considerar que el nombre del documento no debe tener caracteres o símbolos especiales.

**IMPORTANTE!!!..** Debe tener en cuenta que una vez que Ud. ingresó el Syllabus, y cuando vaya al Control de Plan de Clase, ya no podrá editar el Syllabus, es decir, es recomendable ingresar primero todo el Syllabus y estar seguro que todo está correcto, porque cuando ingrese los planes de Clase ya no podrá retroceder. El sistema le muestra un mensaje para advertirle lo mencionado anteriormente.

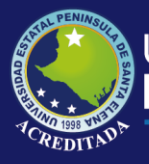

## PLAN DE CLASE

Antes que nada, recuerde bien la recomendación dada anteriormente, cuando Ud. ingrese a la opción Plan de Clase, ya no podrá regresar a editar el Syllabus, tal como lo muestra la imagen.

| STINOCTORNO | AUDITORIA DE SIST | EMA0                                                                                                    | ANOA  |
|-------------|-------------------|----------------------------------------------------------------------------------------------------|-------|
| 5/1 DIURNO  | BASE DE DATOS I   |                                                                                                    | SEME  |
| 5/1 DIURNO  | BASE DE DATOS I   |                                                                                                    | SEME: |
| 6/1 DIURNO  | BASE DE DATOS II  | Atención                                                                                                    | SEME  |
| 356         |                   | Esta acción generará un Plan de Clase y los<br>capítulos y temas del Syllabus estáran<br>bloqueados. Se recomienda primero ingresar<br>TODO el Syllabus y luego ejecutar esta acción.<br>¿Desea continuar?<br>Aceptar<br>Cancelar |       |

Haga clic en <u>Plan de Clase</u> de la sección de **Opciones del sistema**. Esta interfaz le permite registrar clases y cerrar temas.

Inicialmente le aparecerá una ventana con las materias habilitadas. Haga clic sobre una materia y luego pulse el botón **Cargar Programa.** 

| Mat          | terias o                          | dictadas                                          |                                                                         |                                  |                                            |                                                       |
|--------------|-----------------------------------|---------------------------------------------------|-------------------------------------------------------------------------|----------------------------------|--------------------------------------------|-------------------------------------------------------|
| scuel        | la: ESCL                          | JELA DE INFORMA                                   | TICA                                                                    | Carrera: INFORMATICA UPSE MATRIZ |                                            | y 🔍 Buscar                                            |
| elecc        | ione un                           | a materia y pulse                                 | Cargar Plan de Clase                                                    |                                  |                                            |                                                       |
|              |                                   |                                                   |                                                                         |                                  | -                                          |                                                       |
| Pe           | eriodo                            | Curso                                             | Materias                                                                |                                  | Sistema                                    | Modalidad                                             |
| Pe           | eriodo<br>012-1                   | Curso<br>5/1 NOCTURNO                             | Materias<br>AUDITORIA DE SISTEMAS                                       |                                  | Sistema<br>ANUAL                           | Modalidad<br>PRESENCIAL                               |
| Pe<br>2      | eriodo<br>012-1<br>012-1          | Curso<br>5/1 NOCTURNO<br>5/1 DIJURNO              | Materias<br>AUDITORIA DE SISTEMAS<br>BASE DE DATOS I                    |                                  | Sistema<br>ANUAL<br>SEMESTRAL              | Modalidad<br>PRESENCIAL<br>PRESENCIAL                 |
| Pe<br>2<br>2 | eriodo<br>012-1<br>012-1<br>012-2 | Curso<br>5/1 NOCTURNO<br>5/1 DIURNO<br>5/1 DIURNO | Materias<br>AUDITORIA DE SISTEMAS<br>BASE DE DATOS I<br>BASE DE DATOS I |                                  | Sistema<br>ANUAL<br>SEMESTRAL<br>SEMESTRAL | Modalidad PRESENCIAL PRESENCIAL PRESENCIAL PRESENCIAL |

Una vez desplegado el Plan de Clase se observarán datos de los capítulos y sus temas ingresados, para poder registrar clases o cerrarlos una vez terminado el tema. Adicionalmente Ud. podrá exportar la información a un archivo de formato PDF.

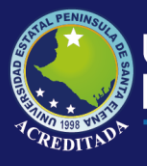

| ELA DE INFORMATICA   Carrera: INFORMATICA UPSE MATRIZ                           |                                                                                                    |                                                                                                    |
|---------------------------------------------------------------------------------|----------------------------------------------------------------------------------------------------|----------------------------------------------------------------------------------------------------|
| CTURNO   Materia: AUDITORIA DE SISTEMAS   Sistema-Modalidad: ANUAL - PRESENCIAL |                                                                                                    |                                                                                                    |
| t <b>ema y pulse »</b> 🛞 Registrar clase 🛛 🎇 Cerrar Tema 🛛 🧏 Exportar PDF       |                                                                                                    |                                                                                                    |
| Capitulos / Temas                                                               | Duración                                                                                                    | Estado                                                                                                    |
|                                                                                 | 22                                                                                                    | 81.82%                                                                                                    |
| Conceptos                                                                       | 4                                                                                                    | Cerrado                                                                                                    |
| Clasificación                                                                   | 4                                                                                                    | Cerrado                                                                                                    |
| Rol del Auditor en el procesamiento de datos                                    | 4                                                                                                    | Cerrado                                                                                                    |
| impacto de la computación en la auditoria tradicional                           | 5                                                                                                    | Cerrado                                                                                                    |
| Tendencias tecnológicas                                                         | 1                                                                                                    | Cerrado                                                                                                    |
| ▲ ➡ Planeación de la Auditoría                                                  | 28                                                                                                    | 100% +                                                                                                    |
| Estructura del centro de cómputo                                                | 4                                                                                                    | Cerrado                                                                                                    |
| Fases de un proceso de auditoría                                                | 4                                                                                                    | Cerrado                                                                                                    |
| Revisión Preliminar                                                             | 6                                                                                                    | Cerrado                                                                                                    |
| 📄 Revisión Detallada                                                            | 5                                                                                                    | Cerrado                                                                                                    |
|                                                                                 | ema y pulse » Registrar clase Cerrar Tena Exportar PDF<br>Capitulos / Temas<br>Capitulos / Temas<br>Capitulos / Temas<br>Conceptos<br>Conceptos<br>Clasificación<br>Clasificación<br>Cale Auditor en el procesamiento de datos<br>Impacto de la computación en la auditoria tradicional<br>Tendencias tecnológicas<br>Capitulas de la Auditoría<br>Estructura del centro de cómputo<br>Planeación de la Auditoría<br>Estructura del centro de cómputo<br>Revisión Preliminar<br>Revisión Detallada | ema y pulse » Registrar clase Cerrar Tema Exportar PDF Capitulos / Temas Duración  Capitulos / Temas 22  Capitulos / Temas 22  Capitulos / Temas 23  Capitulos / Temas 28  Capitulos / Temas 28  Capit |

#### **Registrar Clase**

Seleccione un Tema y haga clic en el botón **Registrar clase**. Llene todos los campos del formulario y pulse el botón **Guardar Clase** o pulse **Cancelar** para cerrar la pantalla.

**IMPORTANTE!!!..** El registro de cada clase se realiza una sola vez, por lo que se debe tomar en cuenta su planificación con respecto a las horas dictadas por cada tema para poder registrarlo en el sistema. No se permite editar registro de clases ingresadas anteriormente.

|                             | 3.4 Entrevista al Personal de Informática                                                                                                    |                                                                                                    |  |
|-----------------------------|----------------------------------------------------------------------------------------------------|----------------------------------------------------------------------------------------------------|--|
| loras teoría:<br>Contenido: | 0 Horas laboratorio: 0 Fecha: 2/28/20                                                                                                    | 113 🧮 [mm/dd/aaaa]                                                                                                    |  |
| esultado de<br>prendizaje:  | Analizar la estructura orgán<br>Aplicar instrumentos de reco                                                                                                    | nica y funcional del centro de cómputo<br>Nección de datos                                                                                                    |  |
| bliografía                  |                                                                                                    | 2                                                                                                    |  |
|                             |                                                                                                    |                                                                                                    |  |
| eleccione:                  |                                                                                                    |                                                                                                    |  |
| eleccione:                  | Metodologías                                                                                                    | Evaluaciones                                                                                                    |  |
| eleccione:                  | Metodologías     Aprendizaje basado en problemas     Arcendizaje connectivo                                                                                                    | Evaluaciones     Informe/memorias de prácticas     Rostatólio                                                                                                    |  |
| eleccione:                  | Metodologías Aprendizaje basado en problemas Aprendizaje cooperativo Aprendizaje crientado a provectos                                                                                             | Evaluaciones  Informe/memorias de prácticas  Portafolio  Pruebas de elecución de tareas                                                                                                    |  |
| eleccione:                  | Metodologías     Aprendizaje basado en problemas     Aprendizaje cooperativo     Aprendizaje orientado a proyectos     Contrato de aprendizaje                                                     | Evaluaciones  Informe/inemorias de prácticas  Portafolio  Pruebas de ejecución de tareas  Pruebas de respuesta corta                                                                                 |  |
| eleccione:                  | Metodologías Aprendizaje basado en problemas Aprendizaje cooperativo Aprendizaje crientado a proyectos Contrato de aprendizaje Estudios de casos                                                   | Evaluaciones  Informe/memorias de prácticas  Portafolio  Pruebas de ejecución de tareas  Pruebas de respuesta corta  Pruebas objetivas                                                               |  |
| eleccione:                  | Metodologías<br>Aprendizaje basado en problemas<br>Aprendizaje cooperativo<br>Aprendizaje orientado a proyectos<br>Contrato de aprendizaje<br>Estudios de casos<br>Estudios de casos<br>Espositivo | Evaluaciones  Informe/memorias de prácticas  Portafolio  Pruebas de ejecución de tareas  Pruebas de respuesta corta  Pruebas objetivas  Sistemas de autoevaluación                                   |  |
| eleccione:                  | Metodologías Aprendizaje basado en problemas Aprendizaje cooperativo Aprendizaje corientado a proyectos Contrato de aprendizaje Estudios de casos Espositivo Resolución de problemas               | Evaluaciones  Informe/memorias de prácticas  Portafolio  Pruebas de ejecución de tareas  Pruebas de respuesta corta  Pruebas de respuesta corta  Sistemas de autoevaluación  Técnicas de observación |  |

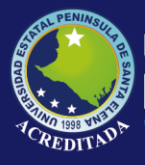

#### Cerrar Tema

Seleccione un Tema y haga clic en el botón **Cerrar Tema**. El sistema mostrará un mensaje de confirmación, pulse el botón **Aceptar** o pulse **Cancelar** para cerrar la pantalla.

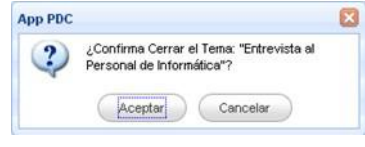

#### **Exportar PDF**

Seleccione el tema que desea exportar y pulse el botón **Exportar PDF**. Esto abrirá una nueva pestaña en su browser con el reporte del registro de clases para el tema seleccionado.

| 1. ASICIATURA     FECHA       AUDITORIA DE SISTEMAS     Viernes, 22 de Febrero del 2013       2. UNIDAD     TÍTULO       N°: 5     Evaluación de la Seguridad       3. TEMA     DURACIÓN       Dellos de Computación     Texisa 2 · Laboratorio: 0       4. CONTENDO     Seguridad fínica basado en cobit 4 1       5. RESULTADO DE APRENDIZALE     Sedectoras estatingua de seguridad informálica Susterár conclusiones y recomendaciones estationas Utilizar estandares para auditoria       6. METODOLOGIA     Endudo de casos       7. EVALUACIÓN     Pruebas de desarrolo:                                                                                                    | Prices                                                                                                    | TAU DE SISTEMAS Y TELECOMUNICACIONES<br>MATICA PRESENCIAL ANUAL UPSE MATIZ<br>PERIODO ACADÊMICO 2012-1<br>PLAN DE CLASES<br>PRANERE SU NOCTUENO |  |
|----------------------------------------------------------------------------------------------------|----------------------------------------------------------------------------------------------------|----------------------------------------------------------------------------------------------------|--|
| AUDITORIA DE SISTEMAS Vernes, 22 de Febrero del 2013 2. UNIDAD TITULO N°: 5 2. UNIDAD TITULO N°: 5 2. UNIDAD DE DE Computación Delitos de Computación Delitos de Computación Contremoto Segundad finica basado en cobit 4.1 5. RESULTADO DE APRENDIZAJE Selecciónne de auditoria. Utilizar estadares para auditoria 6. METODOLOGÍA Estudio de casos 7. EVALUACIÓN Pruebas de desarrolo                                                                                                    | 1. ASIGNATURA                                                                                                    | FECHA                                                                                                    |  |
| 2. UNIDAD     TITULO       N°: 5     Evaluación de la Segundad <b>3. TEMA</b> DURACIÓN       Dellos de Computación     Teoria 2 · Laboratoria 0 <b>4. CONTENDO</b> Segundad fínica basado en cobit 4 1       Segundad fínica basado en cobit 4 1     Segundad fínica basado en cobit 4 1       Seducidans entralingua de segundad informática Subtertar conclusiones y recomendaciones entralingua de segundad informática Subtertar conclusiones y recomendaciones entralidades estándares para auditivia <b>6. METODOLOGIA</b> Entudo de casos <b>7. EVALUACIÓN</b> Pruebas de desarrolo:                                                                                                    | AUDITORIA DE SISTEMAS                                                                                                    | Viernes, 22 de Febrero del 2013                                                                                                    |  |
| N": 5     Evaluación de la Seguridad     J.TEMA     Delitos de Computación     Tervía: 2 - Laboratorio 0     Tervía: 2 - Laboratorio 0     CONTENIDO     Seguridad física basado en cobit 4.1     Securitado de asado en cobit 4.1     Securitado de asado en cobit 4.1     Securitado de asado en cobit 4.1     Securitado de asado en cobit 4.1     Securitado de asado en cobit 4.1     Securitado de asado en cobit 4.1     Securitado de asado en cobit 4.1     Securitado de asado en cobit 4.1     Securitado de asado en cobit 4.1     Securitado de asado en cobit 4.1     Securitado de asado en cobit 4.1     Securitado de asado en cobit 4.1     Securitado de asado en cobit 4.1     Securitado de asado     Securitado de asado     Securitado de asado     Securitado de casor     Securitado de casor     Puebas de desarrolio | 2. UNIDAD                                                                                                    | TÍTULO                                                                                                    |  |
| J. TEMA     DURACIÓN       Delitos de Computación     Teoría:2 - Laboratorio 0       4. CONTENIDO     Seguridad física basado en cobil 4.1       5. RESULTADO DE APEENDIZALE     Seleccionar entranspiso de seguridad informática Sustantar conclusiones y recomendaciones reductadas en los informes de auditoria. Utilizar estándares para auditoria       6. METODOLOGÍA     Estudio de casos       7. EVALUACIÓN     Pinebas de desarrolio                                                                                                    | N*: 5                                                                                                    | Evaluación de la Seguridad                                                                                                    |  |
| Delitos de Computación         Teoria 2 - Laboratorio 0           4. CONTENDO         Seguridad física basado en cobit 4.1           5. RESULTADO DE APRENDIZALE         Seleccionar estrategias de seguridad informálica Sustentar conclusiones y recomendaciones reductadas en los informas de auditoria. Utilizar estándares para auditoria           6. METODOLOGIA         Entudo de casos           7. EVALUACIÓN         Pruebas de desarrolo                                                                                                    | J. TEMA                                                                                                    | DURACIÓN                                                                                                    |  |
| CONTENDO Seguridad fisica lasado en cobit 4.1      Seguridad fisica lasado en cobit 4.1      Seguridad fisica lasado en cobit 4.1      Seguridad referindadas Sustentar conclusiones y necemendaciones redactadas en los informes de auditoria, Utilizar estandares para auditoria      Estudio de casos      Ferduluación Pruebas de desarrolio                                                                                                    | Delitos de Computación                                                                                                    | Teoría:2 - Laboratorio 0                                                                                                    |  |
| Seguridad fisica Issaado en cobit 4.1   S.RESULTADO DE APRENDIZAJE  Sedecionar estratagias do segundad informática Sustantar conclusiones y recomendaciones  redecidadas en los informes de auditoria. Utilizar estándares para auditoria  6. METODOLOGÍA  Estudio de casos  7. EVALUACIÓN  Pruebas de desarrolo                                                                                                    | 4. CONTENIDO                                                                                                    |                                                                                                    |  |
| S. RESULTADO DE APRENDIZAJE<br>Selecorar entranças de saguridad informática Sustentar conclusiones y recomendadores<br>reductadas en los informes de auditoria. Utilizar estándares para auditoria<br>6. METODOLOGIA<br>Estudio de casos<br>7. EVALUACIÓN<br>Pruebas do desarrolio                                                                                                    | Seguridad física basado en cobit 4.1                                                                                                    |                                                                                                    |  |
| 6. METODOLOGIA<br>Estudio de casos<br>7. EVALUACIÓN<br>Pruebas de desarrolo                                                                                                    |                                                                                                    |                                                                                                    |  |
| Estudio de casos<br>7. EVALUACIÓN<br>Pruebas de desarrolio                                                                                                    | 5. RESULTADO DE APRENDIZAJE<br>Seleccionar estrategias de segundad<br>redectadas en los informes de auditor                                                                                                    | informatica Sustentar conclusiones y recomendaciones<br>la. Utilizar estándares para auditoria                                                  |  |
| 7. EVALUACIÓN<br>Pruebas de desarrollo                                                                                                    | 5. RESULTADO DE APRENDIZAJE<br>Seleccionar estrategias de seguridad<br>redactadas en los informes de auditor<br>6. METODOLOGÍA                                                                                                    | Informática Susteniar conclusiones y recomendaciones<br>Ia, Utilizar estándares para auditoria                                                  |  |
| Pruebas de desarrolio                                                                                                    | S. RESULTADO DE APEENDEALE     Seleccionar estrategias de segundad     reductadas en los informes de auditor     de auditor     d. METODOLOGÍA     Estudio de casos                                                                     | Informática Sustentar conclusiones y recomendaciones<br>la. Utilizar estándares para auditoría                                                  |  |
|                                                                                                    | A RESULTADO DE APRENDIZAE     Solacionar atentingua de seguridade     reductadas en los informes de auditor     6. METODOLOGÍA     Estudio de casos     Totas usando                                                                    | Informática Sustentar conclusiones y recomendaciones<br>(a. Utilizar estándares para auditoría                                                  |  |
|                                                                                                    | S. RESULTADO DE APEENDEANE     Seleccionar estrutingas de seguridad     seleccionar estrutingas de seguridad     redactadas en los informes de auditor     E. METODOLOGÍA     Ealudio de casos  7. EVALUACIÓN     Posebas de desarrolio | Informática Sustentar conclusiones y recomendaciones<br>(a. Ubitzar estándares para auditoria                                                   |  |

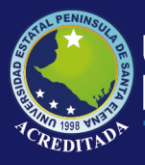

Una vez que haya registrado los Planes de Clase el sistema debería mostrarle un árbol de títulos y temas con sus respectivos avances, como se muestra a continuación

| State State                                                                                                    | Aplica            | ciones Web UPSE                                                                                                    |          |        |  |  |  |  |
|----------------------------------------------------------------------------------------------------|-------------------|----------------------------------------------------------------------------------------------------|----------|--------|--|--|--|--|
| and the second second s | > Cor             | ntrol de Planes de Clase                                                                                                    |          |        |  |  |  |  |
| Bienvenido                                                                                                    | Inicio            | yllabus Docente × Plan de clase ×                                                                                                    |          |        |  |  |  |  |
| S CONTRACTOR                                                                                                    | Meterias dictadas |                                                                                                    |          |        |  |  |  |  |
| P Cambina dava                                                                                                    | V Plan de C       | V Plan de Clase Escuelo: ESCUELA DE INFORMATICA   Carrero: INFORMATICA UPSE MATRIZ Curso: 67 INOCTURIO   Materia: AUUITORIA DE SISTEMAS   Sistema-Modalidad: AIUAL - PRESENCIAL Curso: 67 INOCTURIO   Materia: AUUITORIA DE SISTEMAS   Sistema-Modalidad: AIUAL - PRESENCIAL |          |        |  |  |  |  |
| A Manual and a Manual And A Manual And A Man | Eccuela: ESC      |                                                                                                    |          |        |  |  |  |  |
| mas aplicaciones                                                                                                    | Curso: 5/1 NC     |                                                                                                    |          |        |  |  |  |  |
| Salir del sistema                                                                                                    | Seleccione ur     | n tema y pulse » 🕀 Registrar clase 🛛 🎇 Cerrar Tema 🛛 🧏 Exportar PDF                                                                                                    |          |        |  |  |  |  |
| Opciones del sistema                                                                                                    | Items             | Capítulos / Temas                                                                                                    | Duración | Estado |  |  |  |  |
| Syllabus Docente                                                                                                    | 1 1               | ⊿ 🔄 Entorno General de la Auditoria                                                                                                    | 22       | 0%     |  |  |  |  |
| 🖹 Plan de clase                                                                                                    | 2 1.1             | Conceptos                                                                                                    | 0        | Activo |  |  |  |  |
|                                                                                                    | 3 1.2             | Clasificación                                                                                                    | Ō        | Activo |  |  |  |  |
|                                                                                                    | 4 1.3             | 🖹 Rol del Auditor en el procesamiento de datos                                                                                                    | Ö        | Activo |  |  |  |  |
|                                                                                                    | 5 1.4             | limpacto de la computación en la auditoria tradicional                                                                                                    | Ō        | Activo |  |  |  |  |
|                                                                                                    | 6 1.5             | 📄 Tendencias tecnológicas                                                                                                    | 0        | Activo |  |  |  |  |
|                                                                                                    | 7 2               | 🔺 😋 Planeación de la Auditoría                                                                                                    | 28       | 0%     |  |  |  |  |
|                                                                                                    | 8 2.1             | Estructura del centro de cómputo                                                                                                    | 0        | Activo |  |  |  |  |
|                                                                                                    | 9 2.2             | Fases de un proceso de auditoría                                                                                                    | 0        | Activo |  |  |  |  |
|                                                                                                    | 10 2.3            | 🖹 Revisión Preliminar                                                                                                    | 0        | Activo |  |  |  |  |
|                                                                                                    | 11 2.4            | 📄 Revisión Detallada                                                                                                    | 0        | Activo |  |  |  |  |
|                                                                                                    | 12 2.5            | 📄 Personal Participante                                                                                                    | 0        | Activo |  |  |  |  |
|                                                                                                    | 13 2.6            | Examen y Evaluación de la Información                                                                                                    | 0        | Activo |  |  |  |  |
|                                                                                                    | 14 3              | 🔺 😋 Auditoría de la Función de Informática                                                                                                    | 30       | 0%     |  |  |  |  |
|                                                                                                    | 15 3.1            | Recopilación de la Información Institucional                                                                                                    | 0        | Activo |  |  |  |  |
|                                                                                                    | 16 3.2            | Evaluación de la Estructura Orgánica                                                                                                    | 0        | Activo |  |  |  |  |
|                                                                                                    | 17 3.3            | Evaluación de los Recursos Humanos                                                                                                    | 0        | Activo |  |  |  |  |
|                                                                                                    | 18 3.4            | Entrevista al Personal de Informática                                                                                                    | 0        | Activo |  |  |  |  |
|                                                                                                    | 19 3.5            | Situacón Presupuestal y Financiero                                                                                                    | 0        | Activo |  |  |  |  |
|                                                                                                    | 20 4              | a 🗁 Evaluación de los Sistemas                                                                                                    | 24       | 0%     |  |  |  |  |
|                                                                                                    | 21 4.1            | Crganización y Procesos                                                                                                    | 0        | Activo |  |  |  |  |
|                                                                                                    | 22 4.2            | 📄 Estimación de la carga de trabajo                                                                                                    | 0        | Activo |  |  |  |  |
|                                                                                                    | 23 4.3            | Sistemas Administrativos                                                                                                    | 0        | Activo |  |  |  |  |
|                                                                                                    | 24 4.4            | Sistemas Contables                                                                                                    | 0        | Activo |  |  |  |  |
|                                                                                                    | 25 4.5            | 📄 Integración de Información                                                                                                    | 0        | Activo |  |  |  |  |
|                                                                                                    | 26 4.6            | Sistemas de Información                                                                                                    | 0        | Activo |  |  |  |  |

#### **RECOMENDACIONES.**

Es necesario que el docente tenga conocimientos básicos con respecto al uso del internet para que este Manual de Usuario cumpla su función principal, la cual es llegar al docente de una forma fácil y comprensible para que el mismo pueda hacer uso de las opciones disponibles en el Sistema.

El sistema estará habilitado para todos los docentes y sus materias, considerando que las materias dependerán de que el Distributivo Académico esté bien registrado. En caso de que el docente tuviere algún inconveniente en cuanto a materias que no le carguen en su distributivo, se recomienda primeramente al docente hacer **verificar** al (la) **Asistente de Carrera** si el distributivo está correctamente ingresado, caso contrario hacer las correcciones necesarias y comunicar a la Unidad de Producción **SOLO** en caso de que aún así no aparezca la materia.